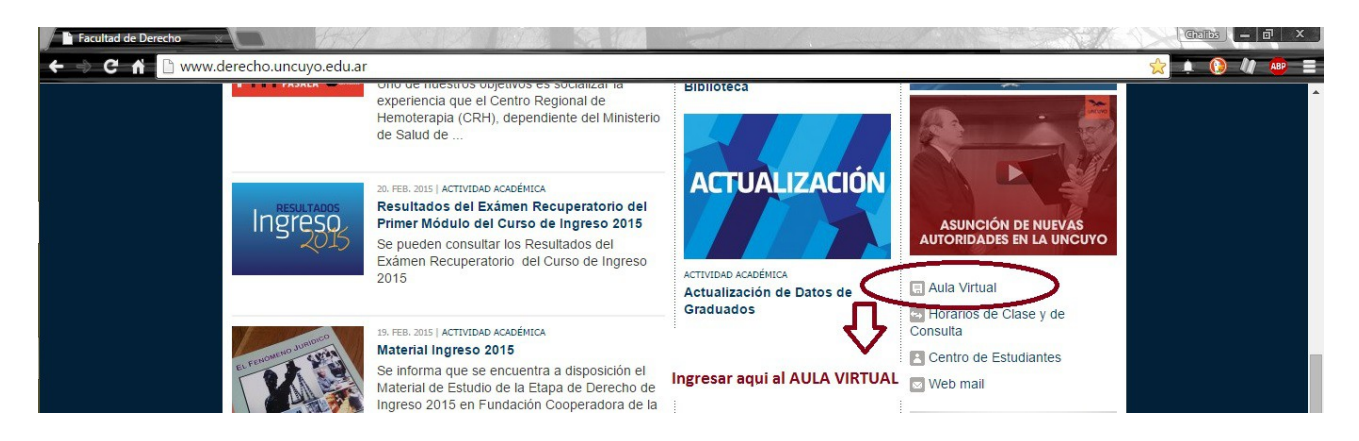

## Www.derecho.uncuyo.edu.ar

Para ingresar hacer click en el link al aula virtual.

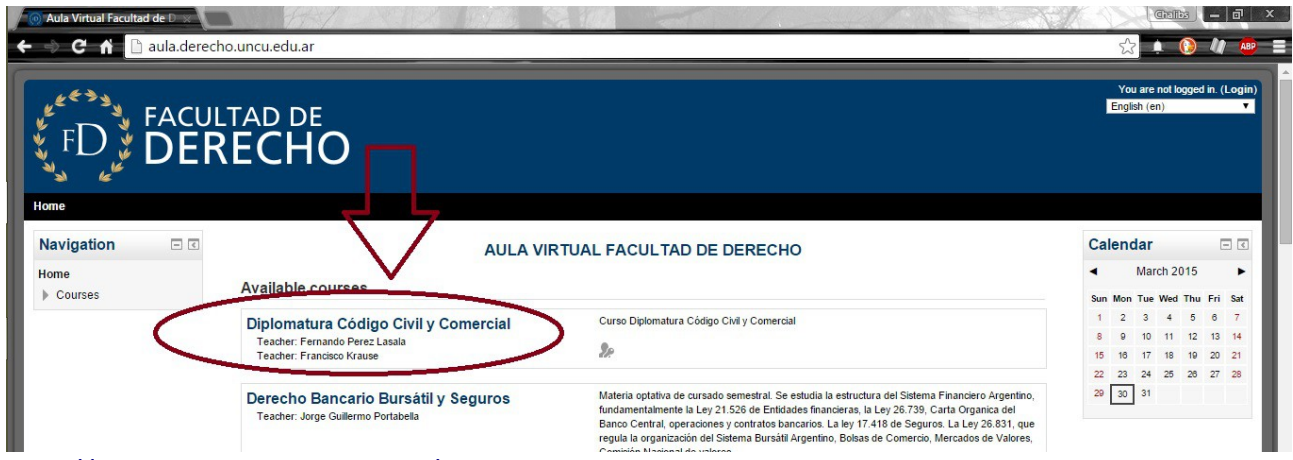

## http://aula.derecho.uncu.edu.ar/

Para ingresar en el aula virtual de la diplomatura hacer click en el link indicado.

![](_page_0_Picture_6.jpeg)

En Username, anotar el Número de documento, En clave anotar la clave que les ha llegado al correo electrónico, en caso de ser muy larga o difícil copiarla del mail seleccionando el texto sin espacios adelante ni atrás.

Para cambiar la clave por defecto seguir las siguientes indicaciones:

1) Hacer click en el usuario ubicado en el margen superior derecho marcado en la imagen siguiente

![](_page_1_Picture_1.jpeg)

2) Seleccionado el usuario, hacer click en - Ajustes - - Cambiar contraseña

3) Introducir la contraseña actual

4) Introducir la nueva contraseña en Nueva contraseña y confirmarla nuevamente en el casillero siguiente.

| Cambiar contraseña ×<br>← → C' ㎡ ⊡ aula.dere                                                                                        | cho.uncu.edu.ar/login/change_password.php                                                                          | ?id=1                                                                   |                                                        |
|----------------------------------------------------------------------------------------------------|----------------------------------------------------------------------------------------------------|-------------------------------------------------------------------------|--------------------------------------------------------|
| FD FACU<br>FD FD FACU<br>Página Principal > Ajustes de mi                                                                           | ILTAD DE<br>RECHO<br>perfil > Cambiar contraseña > Francisco Krause > Ca                                           | imbiar contraseña                                                       | Usted se ha identificado como Francisco Krause (Salir) |
| Navegación<br>Página Principal<br>Area personal<br>Páginas del sitio<br>Mi perfil<br>Mis cursos<br>Aiustes                          | Cambiar contraseña<br>Nombre de usuario<br>Contraseña actual*<br>Nueva contraseña*<br>Nueva contraseña (de nuevo)* | 27369793<br>La contraseña debería tener al menos 8 caracter(es), al mer | nos 1 dígito(s), al menos 1 minúscula(s)               |
| <ul> <li>Ajustes de mi perfil</li> <li>Editar información</li> <li>Cambiar contraseña</li> <li>Mensajeria</li> <li>Blogs</li> </ul> |                                                                                                    | Guardar cambios Cancelar                                                | En este formulario hay campos obligatorios *.          |